# How to install Google Chrome onto your Geobook and access your Gmail account

- 1. Open your web browser.
- 2. Type in Google Chrome into the search bar.

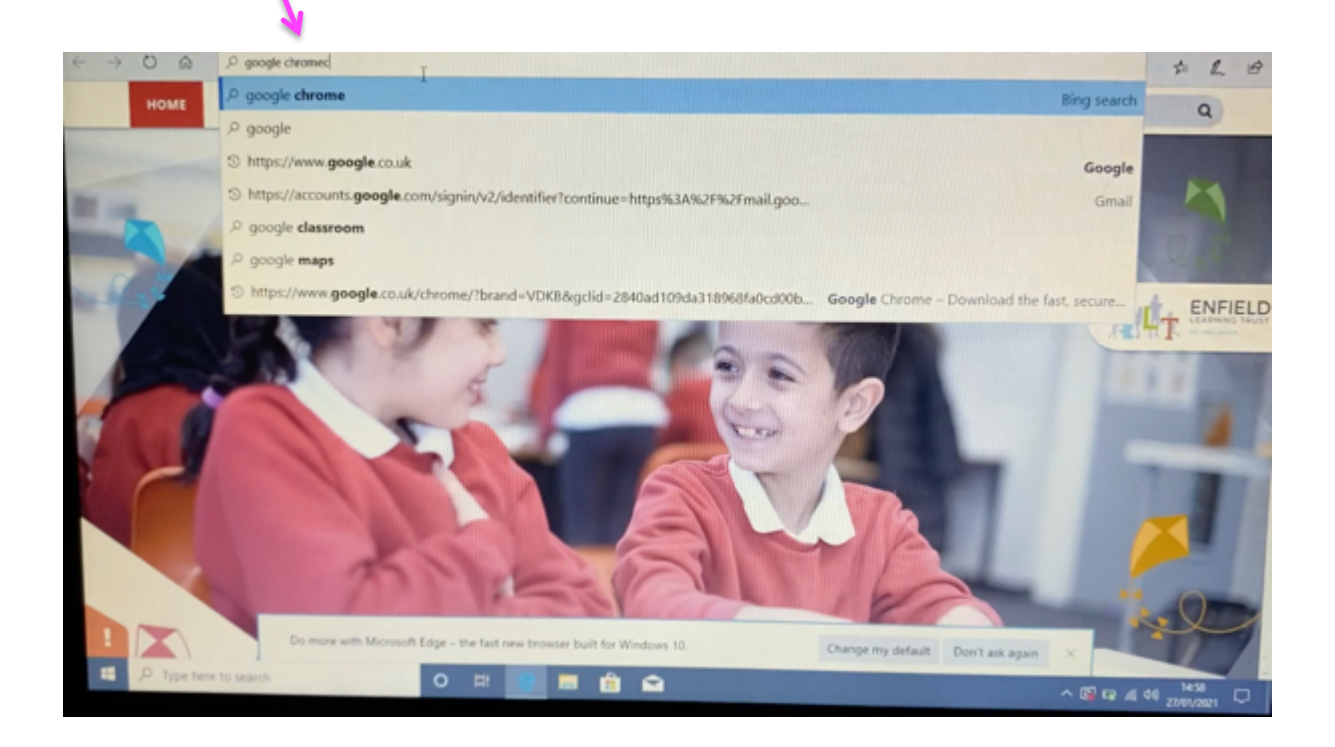

# 3. Select the Google Chrome link.

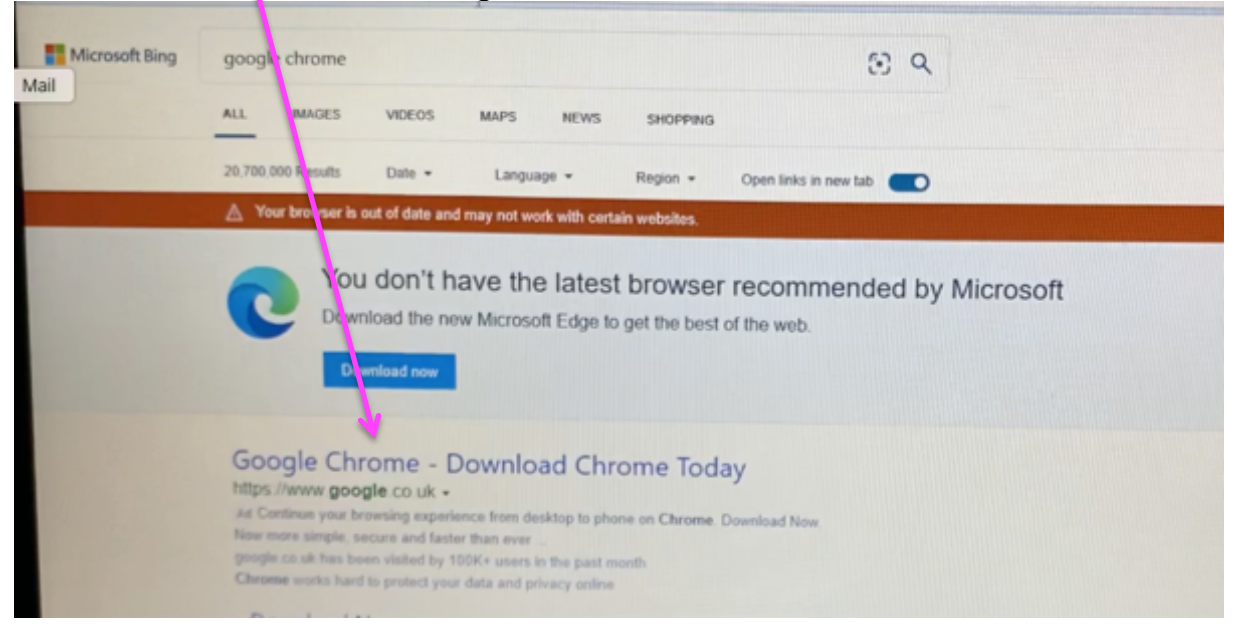

#### 4. Click on the Download link.

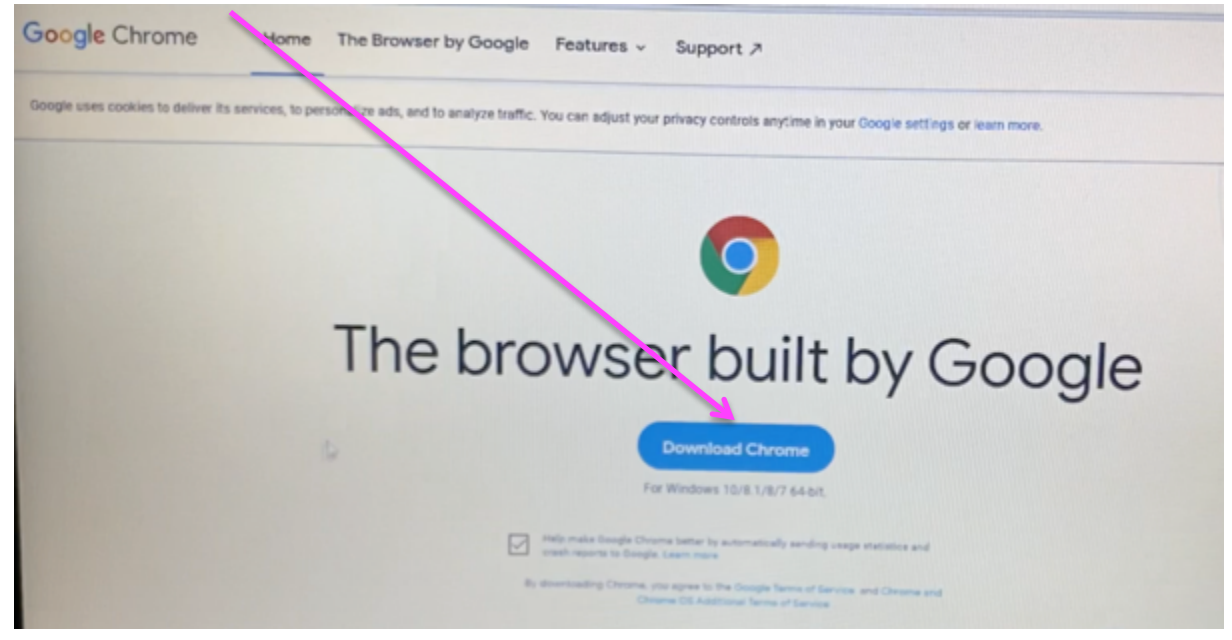

#### 5. Click 'Run'.

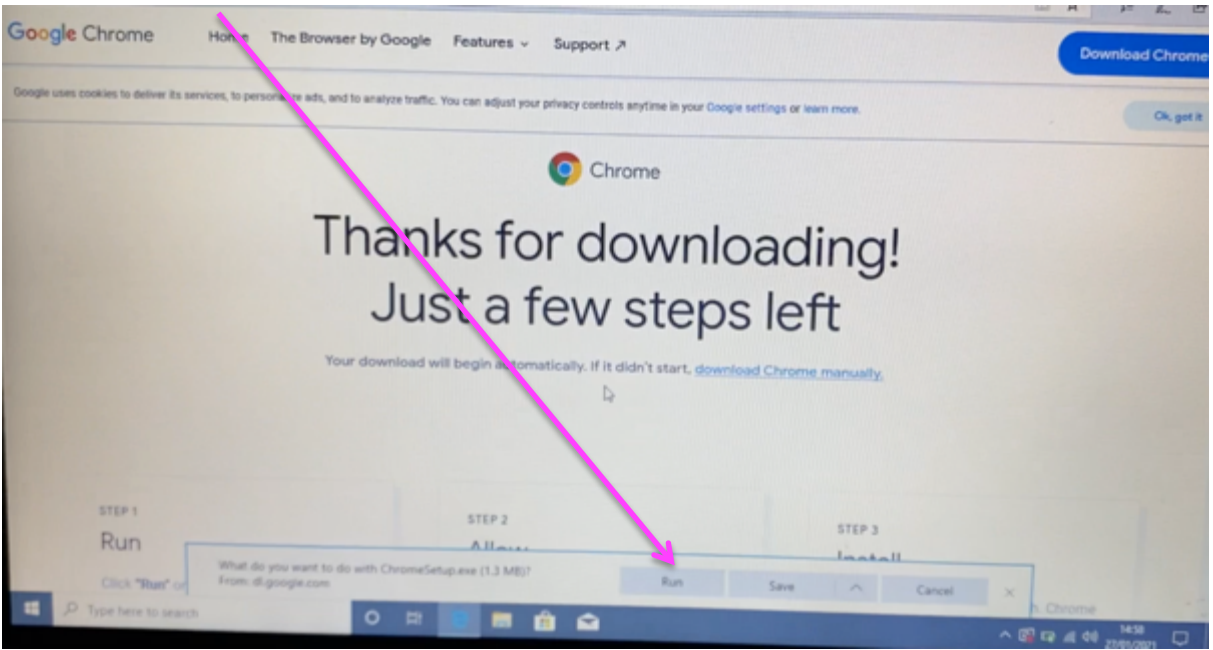

### 6. Click on the shield icon.

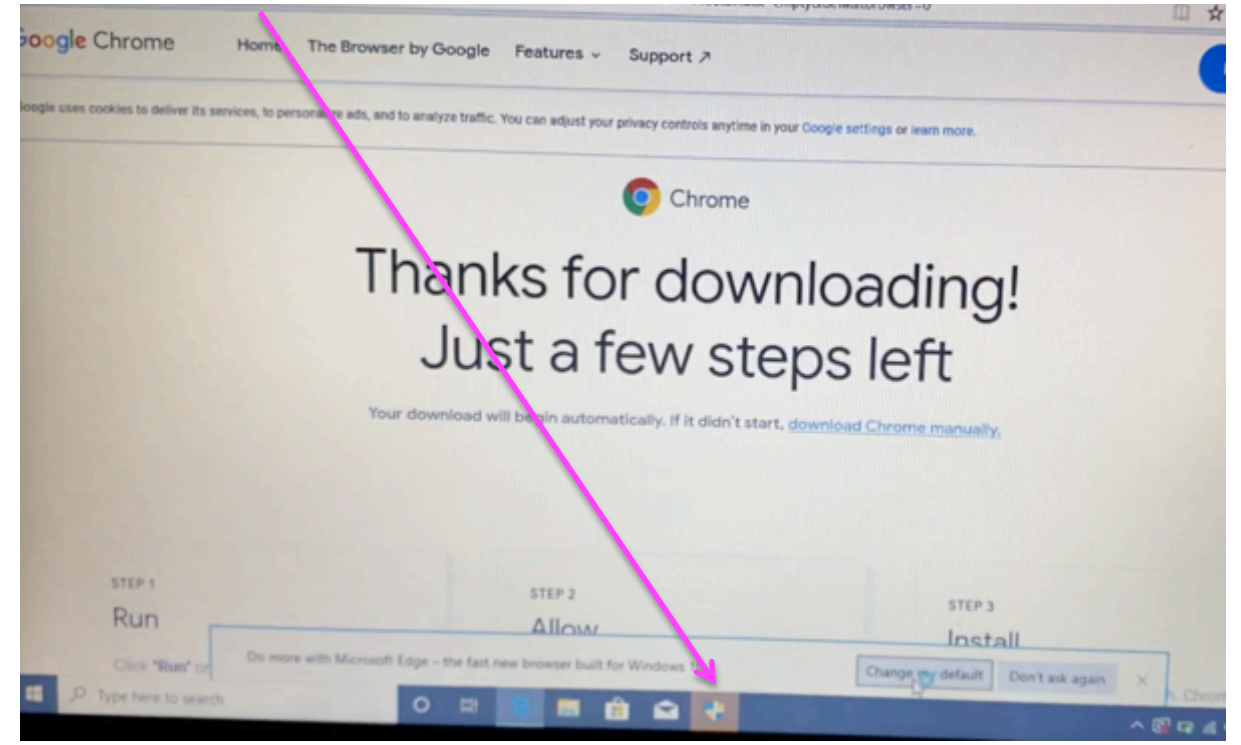

## 7. A message box should appear. Click, 'No'.

| Do you want to allow this app to make thanges to your device?                                     |  |
|---------------------------------------------------------------------------------------------------|--|
| Coogle Update Setup<br>Verified publicate Google LLC<br>File origins Hand driver on this computer |  |
| Show more details<br>To continue, enter an administrative and parameters,<br>Ladare               |  |
| GEOROOX, 10Kadmin<br>Nex No                                                                       |  |
| No No                                                                                             |  |

#### 8. A message box should appear that 'Google Chrome can be installed without administration privilages.' Click, 'Yes'.

| ogle Chrome Hon The Browser by                                                                                                    | Google Features v Support a                                                    |                                             |
|----------------------------------------------------------------------------------------------------|--------------------------------------------------------------------------------|---------------------------------------------|
|                                                                                                    |                                                                                | Downlos                                     |
| er uses cookies to deliver its services, to personalize adto, of to an                                                                                                    | Nyze traffic. You can adjust your privacy controls anytime in your Google sett | ings or learn more.                         |
|                                                                                                    |                                                                                |                                             |
|                                                                                                    | Chrome                                                                         |                                             |
| Th                                                                                                    | an                                                                             |                                             |
| 1110                                                                                                    | Google Chrome can be the find without administrator privileges.                | ping!                                       |
|                                                                                                    |                                                                                | off                                         |
|                                                                                                    | Ves No                                                                         | FIL                                         |
| Your dow                                                                                                    | wnload will begin automatically. If it didn't start, download (                | Chrome manually,                            |
|                                                                                                    |                                                                                |                                             |
|                                                                                                    |                                                                                |                                             |
| STIP                                                                                                    |                                                                                |                                             |
| Run                                                                                                    | STEP 2                                                                         | STEP 3                                      |
| Construction of the local distance of the local distance of the lo | Allow                                                                          | Install                                     |
| P Type here to search                                                                                                    | If promped, click "Install anyway" and                                         | Wait for the installation to finish. Chrome |
|                                                                                                    | M C M M M M                                                                    |                                             |

#### This will now install Google Chrome to your laptop.

| and Ci                                                       |                                                                                       | □ ☆ ☆                         |
|--------------------------------------------------------------|---------------------------------------------------------------------------------------|-------------------------------|
| oogle Chrome Home The Bro                                    | wiser by Ooogle Features - Support ,*                                                 | Downlo                        |
| ogle uses cookies to deliver its services, to personalize ad | , and to analyze traffic. You can adjust your privacy controls anytime is your Geogre | settings of lown more.        |
|                                                              |                                                                                       | - x                           |
|                                                              | Installing_                                                                           |                               |
|                                                              | 4                                                                                     |                               |
|                                                              | C chrome                                                                              |                               |
|                                                              |                                                                                       |                               |
| STEP 1                                                       | 57EP 2                                                                                |                               |
| Run                                                          | Allow                                                                                 | Install                       |
| Citch "Base" on the dialog and the in                        | status If promped, click "Install anyway" and                                         | Wall for the metalline of the |
| An other spin an analy                                       | 0 11 😑 🖬 🏟 🖬 🚯                                                                        |                               |

## Click on the Windows menu icon. The Google Chrome icon will appear here.

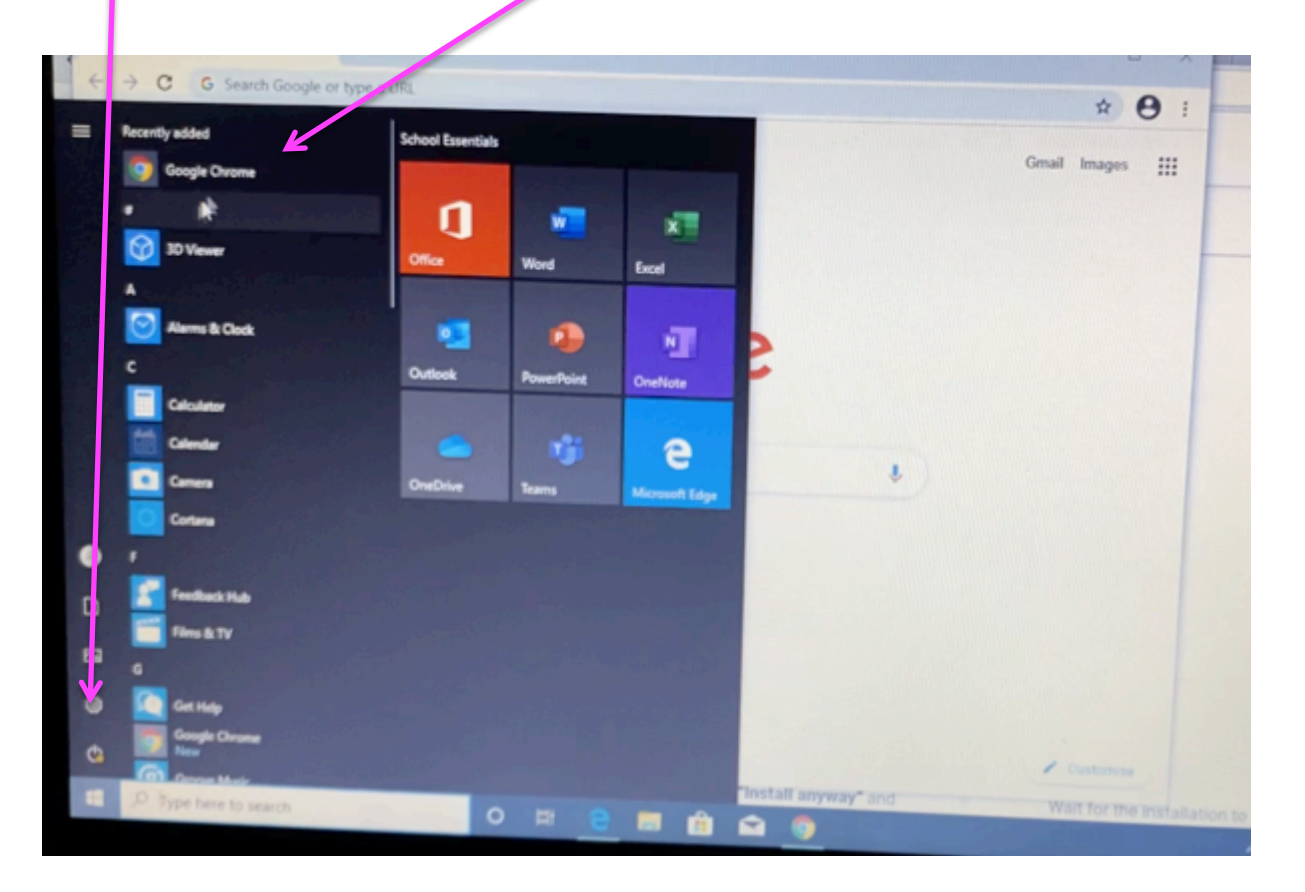

# How to access your Gmail account

Open Google and click on the Gmail link

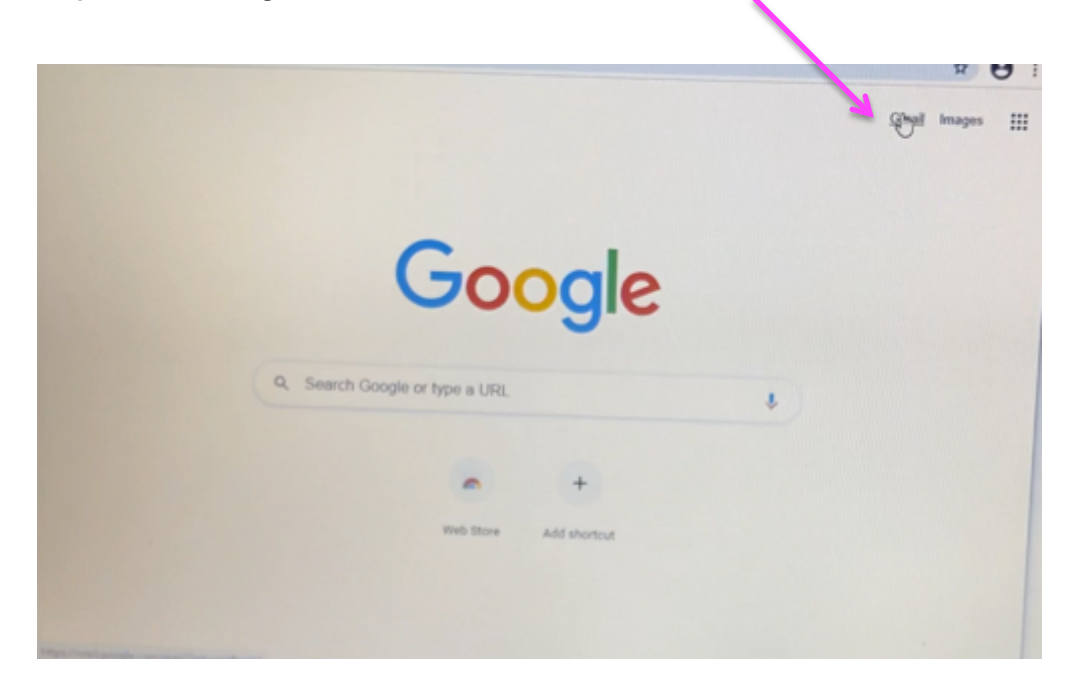

Sign in with the email account details, provided to you by your class teacher.

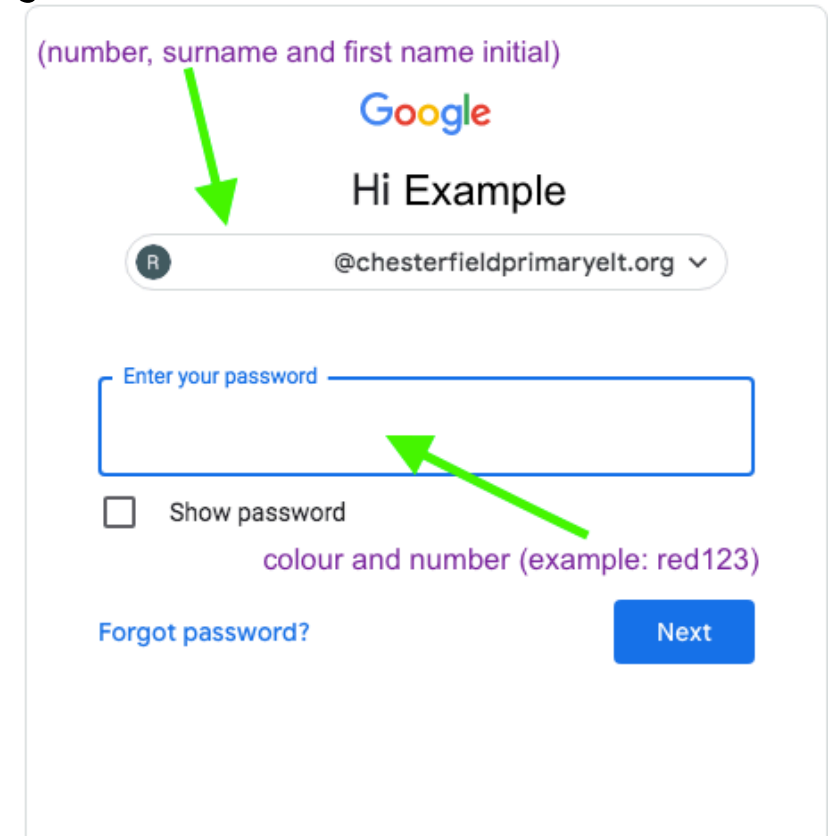

@ chesterfieldprimaryelt.org

By clicking on the 9-dots, you will be able to access your:

- Email account and
- Classrooms

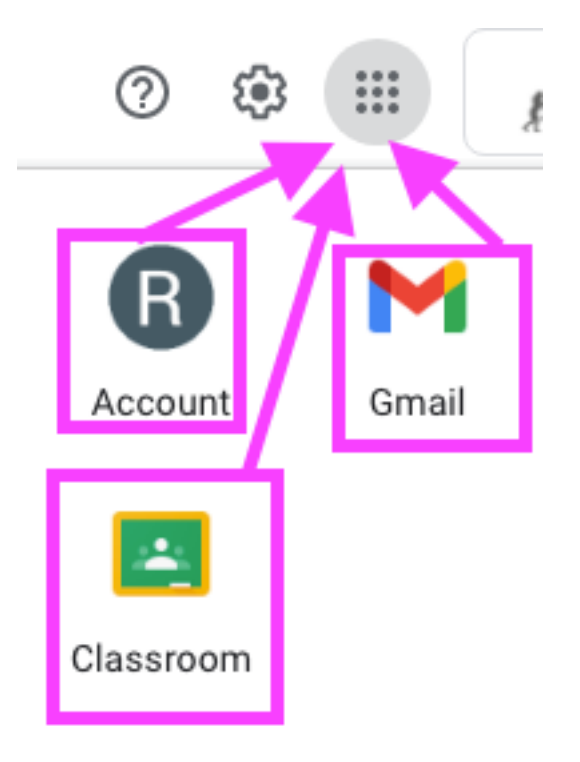

Your morning meeting will be located in the **Classrooms page**. Click on the meeting link to join a class meeting.

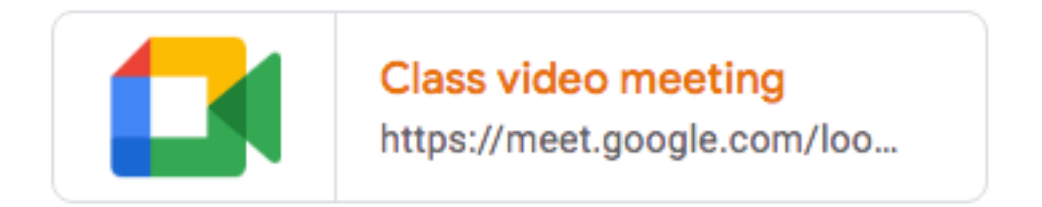

(The class teacher will provide details of when meetings are scheduled.

Meetings are facilitated by the adults from the school.

You may experience a short delay, during the time of the meeting, as the teacher will accept your request to join in.)